## Guida per la connessione Wi-Fi

Videocamera digitale ad alta definizione

Modello N HC-X920/HC-X929/HC-X920M HC-V720/HC-V727/HC-V720M HC-V520/HC-V520M

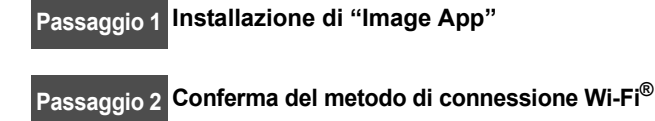

Non è possibile utilizzare questa unità per connettersi a una rete

ITALIANO

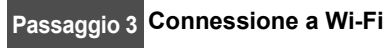

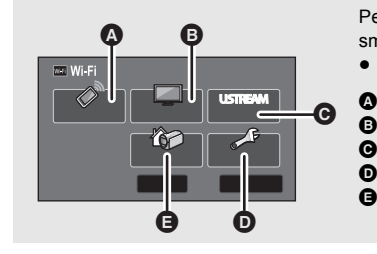

Per utilizzare la funzione Wi-Fi<sup>®</sup>, è necessario connettere questa unità a un access point wireless o a uno smartphone tramite Wi-Fi

pubblica wireless LAN.

• Questa guida spiega la connessione Wi-Fi che consente di utilizzare [Telecoman].

0

- A [Telecoman] [Play DLNA] [Diretta] G [Impos Wi-Fi]
- Per maggiori dettagli sull'impostazione/utilizzo di guesta unità, consultare le istruzioni per l'uso (formato PDF) di questa unità.
  - Per maggiori dettagli sull'impostazione/utilizzo dell'access point wireless o smartphone, consultare le istruzioni per l'uso del dispositivo
  - utilizzato

#### Installazione di "Image App" Passaggio 1

[MonitorCasa]

È necessario un ambiente che sia in grado di connettersi alla rete

Per connettere questa unità a uno smartphone, è necessario installare "Image App" sullo smartphone che verrà utilizzato.

- 1 [Android™]: Selezionare "Google Play™ Store". [iOS]: Selezionare "App Store<sup>™</sup>".
- **2** Inserire "Image App" nella casella di ricerca. **3** Selezionare "Image App" e installarlo.

#### Conferma del metodo di connessione Wi-Fi<sup>®</sup> Passaggio 2

Conferma dell'access point wireless e smartphone che verrà utilizzato.

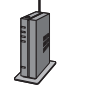

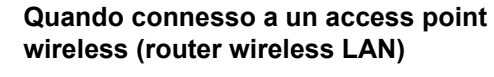

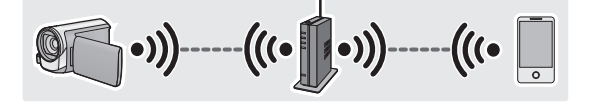

- **1** Verificare che l'access point wireless sia compatibile con IEEE802.11b/g/n.
- Una volta confermata la compatibilità, passare al passaggio 2.
- 2 Verificare che l'access point wireless sia compatibile con WPS\*. Compatibile con WPS:

Passare al punto ( [Connessione semplice (WPS)] del passaggio 3 Non compatibile con WPS: Passare al punto 
[Connessione manuale] del

- passaggio 3
- \* WPS è l'abbreviazione di Wi-Fi Protected Setup™.

• Android e Google Play sono marchi o marchi registrati di Google Inc.

- App Store è un marchio di servizio di Apple Inc.
- "Wi-Fi", "Wi-Fi Protected Setup", "WPA" e "WPA2" sono marchi o marchi registrati di Wi-Fi Alliance
- QR Code è un marchio registrato di DENSO WAVE INCORPORATED.

Quando connesso a uno smartphone

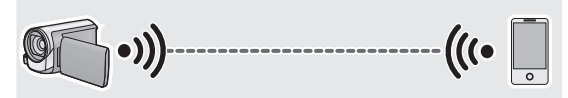

Passare al punto G [Connessione diretta] del passaggio 3

# Passaggio 3 Connessione a Wi-Fi

La schermata di impostazione dell'access point wireless viene visualizzata guando il pulsante Wi-Fi viene premuto per la prima volta.

Quando connesso a un access point wireless (router wireless LAN)

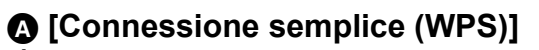

1 Premere il pulsante Wi-Fi su questa unità e impostare Wi-Fi.

[Impos Wi-Fi] → [Imposta AP wireless]

- 2 Sfiorare la parte dove non viene visualizzato un access point wireless.
- **3** Sfiorare [Connessione semplice A (WPS)].
- E [ESCI] **4** Impostare l'access point wireless in attesa per WPS.

 Quando la connessione è completata, sullo schermo di guesta unità viene visualizzato un messaggio

- 5 Sfiorare [Telecoman] e avviare l'applicazione per smartphone "Image App".
- Quando la connessione è completata, le immagini di questa unità vengono visualizzate sullo schermo dello smartphone.

## [Connessione manuale]

 Per maggiori dettagli sull'impostazione e la visualizzazione dell'access point wireless, consultare le istruzioni per l'uso del dispositivo utilizzato.

#### 1 Premere il pulsante Wi-Fi su questa unità e impostare Wi-Fi.

#### [Impos Wi-Fi] → [Imposta AP wireless]

2 Sfiorare la parte dove non viene visualizzato un access point wireless.

#### Sfiorare [Connessione manuale]. 4 Sfiorare [Ricerca].

- (Eliminal E [ESCI] Per maggiori dettagli sull'impostazione guando si
- seleziona [Ins. manuale], consultare le istruzioni per l'uso (formato PDF) di questa unità.

#### **5** Sfiorare l'access point wireless a cui connettersi.

#### 6 Sfiorare [ENTER].

3

- completata e viene visualizzato un messaggio.
- Sfiorare [INS.], quindi inserire la chiave di codifica (password) dell'access point wireless.
- Per maggiori dettagli su come inserire i caratteri, consultare le istruzioni per l'uso (formato PDF).
- Quando l'immissione è completa, sfiorare [Enter].
- **8** (Quando c'è una chiave di codifica (password)) Sfiorare [PROSS.].
- Quando la connessione è completata, viene visualizzato un messaggio.
- 9 Sfiorare [Telecoman] e avviare l'applicazione per smartphone "Image App".
- · Quando la connessione è completata, le immagini di questa unità vengono visualizzate sullo schermo dello smartphone.

Quando connesso a uno smartphone

### **G** [Connessione diretta]

**1** Premere il pulsante Wi-Fi su questa unità e impostare Wi-Fi.

#### [Impos Wi-Fi] → [Connessione diretta]

2 Sfiorare [Cambia tipo connessione].

**3** Sfiorare [QR Code].

ß. A

[Elimina]

A ß

- Il codice QR viene visualizzato sullo schermo di questa unità.
- **4** Avviare l'applicazione per smartphone "Image App".
- 5 Effettuare una scansione del codice QR visualizzato su questa unità con uno smartphone.
- Quando si utilizza un dispositivo iOS. la schermata di installazione del profilo verrà visualizzata sullo smartphone. Dopo l'installazione, chiudere la schermata visualizzata premendo il pulsante Home e avviare di nuovo "Image App"
- Quando la connessione è completata, le immagini di guesta unità vengono visualizzate sullo schermo dello smartphone.

## Connessione tramite NFC

HC-V720/HC-V727/HC-V720M/HC-V520/HC-V520M

- É possibile utilizzare questa funzione con dispositivi Android (SO versione 2.3.3 o superiore) compatibili con NFC. (Esclusi alcuni modelli) NFC è l'abbreviazione di Near Field Communication.
- Quando questa unità viene registrata nell'access point wireless e lo smartphone viene connesso all'access point wireless, si ottiene una connessione a un access point wireless. Tutte le altre sono connessioni dirette
- Avviare l'applicazione per smartphone "Image App".
- 2 Sfiorare lo smartphone sull'area 🖓 di questa unità quando viene visualizzato sullo schermo dello smartphone un messaggio che avvisa di sfiorare il segno NFC del dispositivo.

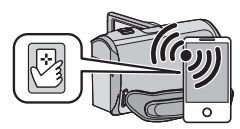

- Procedere con la connessione seguendo le istruzioni sullo schermo dello smartphone.
- Quando la connessione è completata, le immagini di guesta unità vengono visualizzate sullo schermo dello smartphone.
- Se l'unità non viene riconosciuta neanche sfiorando lo smartphone, cambiare posizione e provare di nuovo.
- Non è possibile utilizzare la funzione NFC sullo smartphone in uso se non viene visualizzato un messaggio che avvisa di sfiorare il segno NFC di questo dispositivo. Provare metodi di connessione diversi.

- Se non è impostata una chiave di codifica (Password), la connessione è
- 7 (Quando c'è una chiave di codifica (password))

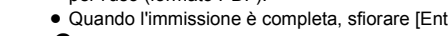